# Adding and Editing Captions in YouTube

#### For online accessibility in Open Educational Resources

Paula DuPont Librarian/Instructor pdupon@dcc.edu

Delgado Community College Libraries

Affordable Learning LOUISiana Spring Webinar Series

## Uploading

Choose a video language. If you would like to include translations in other languages, we'll do that in a later step.

| tstor_example.mov                                                                                                    |                                                                                            | Saved as draft                                                                | ኢ |
|----------------------------------------------------------------------------------------------------|--------------------------------------------------------------------------------------------|-------------------------------------------------------------------------------|---|
| Details                                                                                                    | 2 Video elements 3 Visibility                                                              |                                                                               |   |
| Language, subtitles, and clos<br>Select your video's language and,<br>Video language<br>English<br>UPLOAD SUBTITLES/CC ⑦                                                                                                    | eed captions (CC)<br>if needed, a caption certification<br>Caption certification ⑦<br>None | Processing video                                                              |   |
| Add when and where your video w<br>Recording date<br>None<br>License and distribution<br>Learn about license types and dist<br>License<br>Standard YouTube License                                                                        | vas recorded. Viewers can search for videos by location.  Video location None  tribution.  | Video link<br>https://youtu.be/-x-WH4LVW7k<br>Filename<br>artstor_example.mov |   |
| <ul> <li>Allow embedding ⑦</li> <li>Publish to subscriptions</li> <li>Category</li> <li>Add your video to a category so vi</li> <li>People &amp; Blogs</li> <li>Comments and ratings</li> <li>Choose if and how you want to sh</li> </ul> | feed and notify subscribers<br>ewers can find it more easily                               |                                                                               |   |
| 95% processed                                                                                                    |                                                                                            |                                                                               | N |

## Editing

Find the video you just uploaded in your list of videos, and hover over the title.

Click the Pencil icon to edit the video details, including the subtitles.

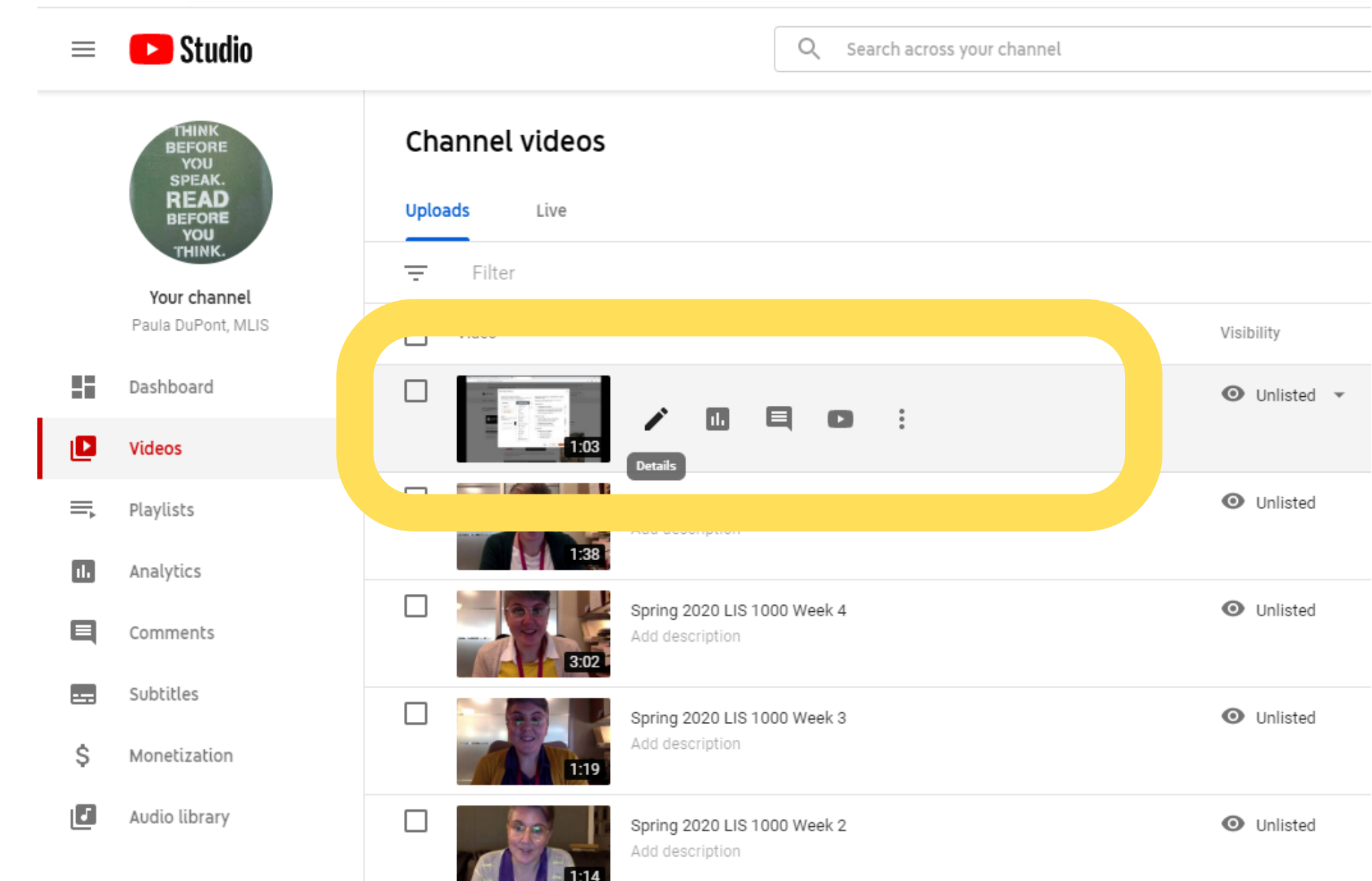

### Editing

In the Video Details panel, click Subtitles.

| ≡                | 🕒 Studio                  |                                          |
|------------------|---------------------------|------------------------------------------|
| ÷                | Channel videos            | Video de                                 |
|                  |                           | Basic<br>Title (required<br>artstor exar |
| Your v<br>artsto | <b>video</b><br>r example |                                          |
| 1                | Details                   | Description (<br>Tell viewers            |
| 11.              | Analytics                 |                                          |
|                  | Editor                    |                                          |
|                  | Comments                  |                                          |
|                  | Subtitles                 | Thumhnail                                |
|                  |                           | Select or upload                         |
|                  |                           | Learn more                               |
|                  |                           | Upload thu                               |

Q Search across your channel

#### letails

More options

ample

0

's about your video

ad a picture that shows what's in your video. A good thumbnail stands out and draws viewers' attention.

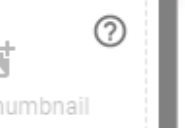

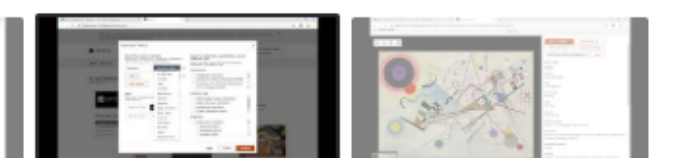

YouTube creates automatic captions for English and a few other languages.

If you don't see your automatic captions, refresh the page, click inside the farright column underneath Subtitles, or come back later.

Once your automatic captions have been generated, click "Published Automatic."

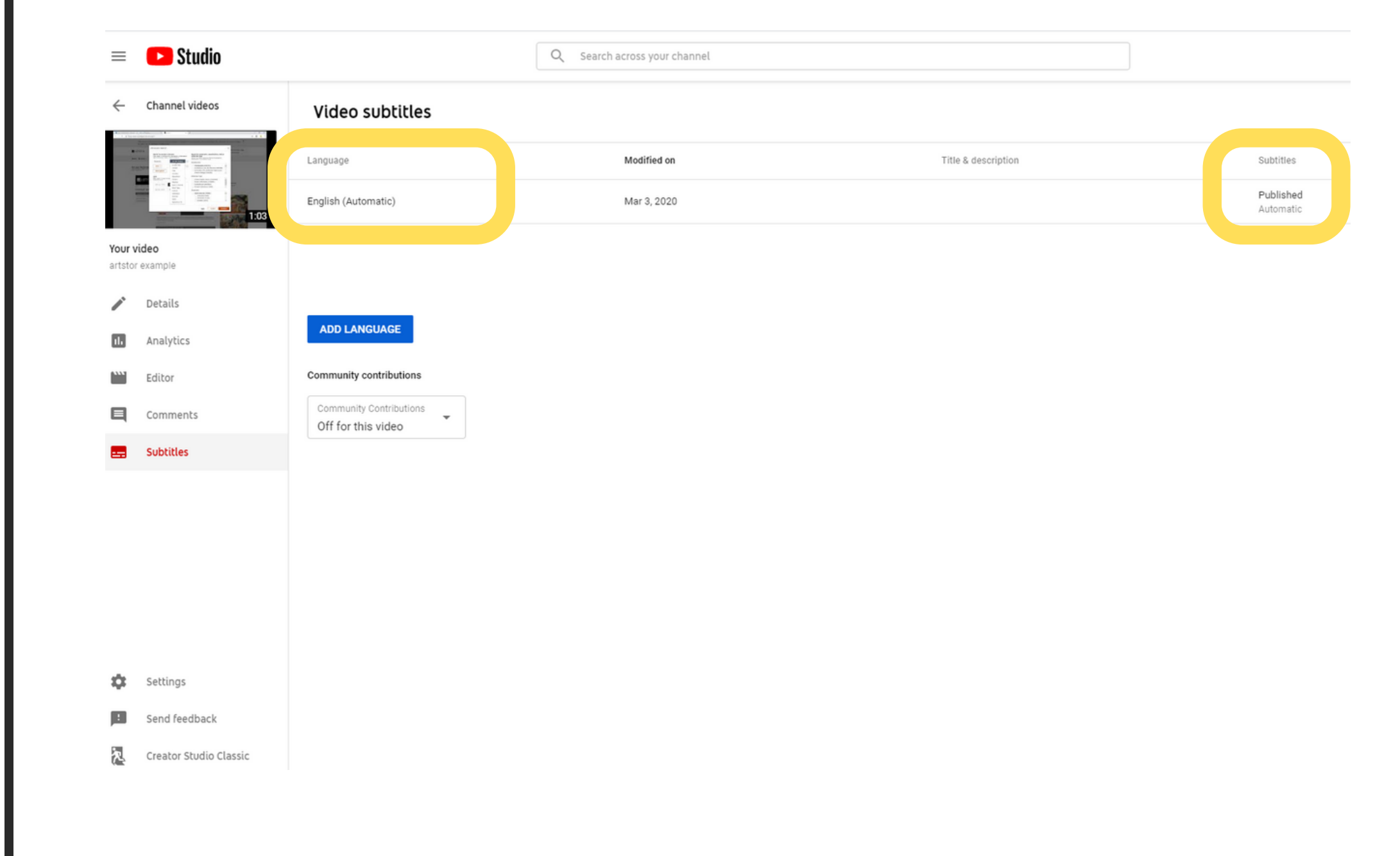

From here, you can either edit or unpublish and delete your automatic captions.

#### View published subtitles and CC: English (Automatic)

Subtitles/CC source: Automatic

| Actions <b>•</b> |                                                                                  |
|------------------|----------------------------------------------------------------------------------|
| 0:01.2<br>0:06.0 | I'm looking for a particular work of art so in the list of databases I'll scroll |
| 0:06.0<br>0:08.9 | down to art store                                                                |
| 0:11.5<br>0:17.2 | I know exactly what I want so I click advanced search                            |
| 0:20.1<br>0:24.3 | the creator of the work is named<br>Kandinsky and the title of the work is       |
| 0:24.3<br>0:27.2 | composition eight                                                                |
| 0:34.2<br>0:41.9 | once I've entered that and click search composition 8 is the first result and    |
| 0:41.9<br>0:47.7 | here's the painting I was looking for if<br>I want to cite this painting I will  |

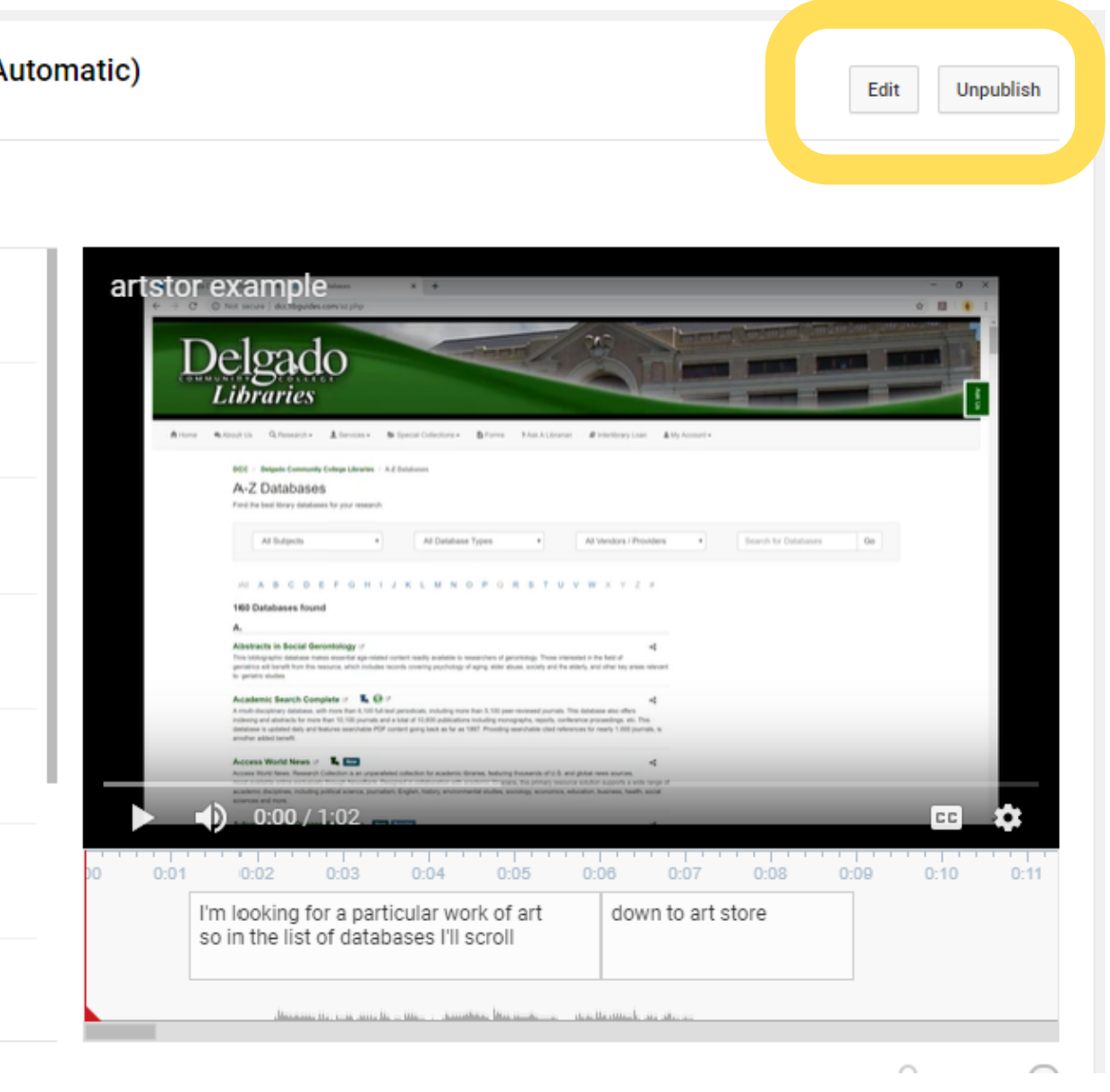

The automatic captions are good, but they sometimes have trouble with accents, slang, and names. They also miss punctuation and break in odd places.

You can edit the text of your captions in the column to the left and set timings for captions to the left or using the caption sliders below the video.

When you're done, click Save Changes.

#### Transcribe and set timings: English

| Actions 🔻        |                                                                                         |   |
|------------------|-----------------------------------------------------------------------------------------|---|
| Type sub         | title here then press Enter                                                             | + |
| 0:24.3<br>0:27.2 | composition eight                                                                       |   |
| 0:34.2<br>0:41.9 | once I've entered that and click search composition 8 is the first result and           |   |
| 0:41.9<br>0:47.7 | here's the painting I was looking for if<br>I want to cite this painting I will         |   |
| 0:47.7           | click cite this item                                                                    |   |
| 0:50.9<br>0:58.1 | artstor provides pre-formatted citations for <u>APA MLA</u> and Chicago Styles when I'm | 8 |
| 0:58.1<br>1:03.5 | done siding I click close and that's it                                                 |   |

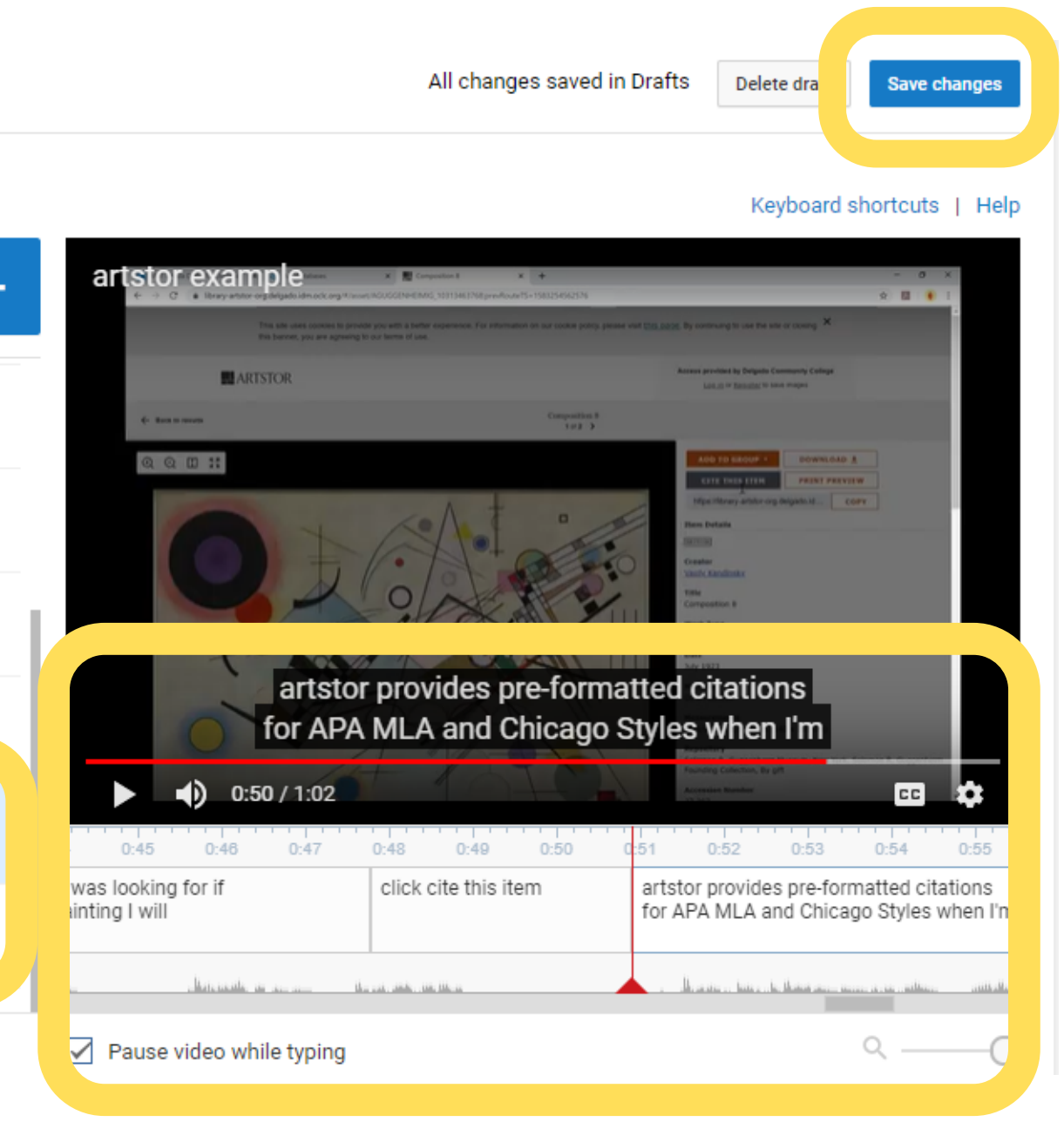

Your edited captions will be saved as a new subtitles file. You can now click on the automated captions and delete those if you would like, leaving just your edited and corrected captions.

Next we'll add captions by uploading a transcript.

#### Manage subtitles and closed captions

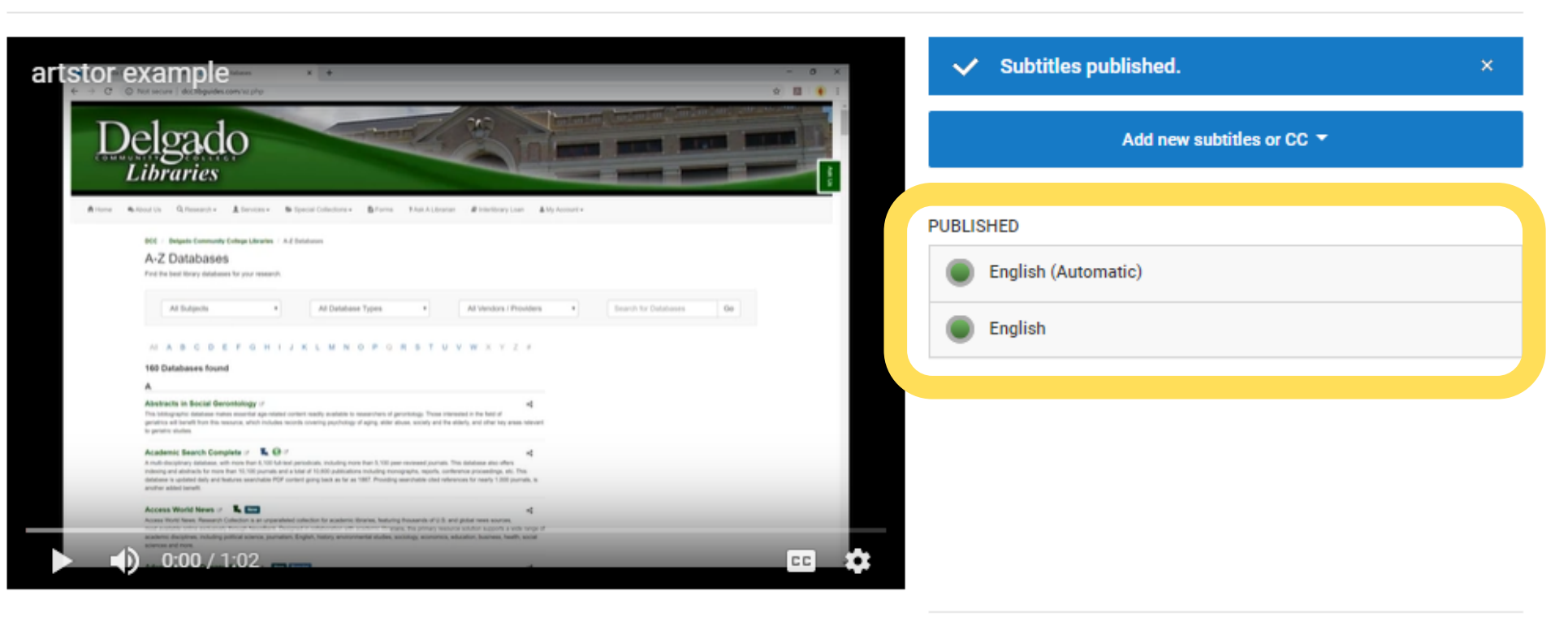

Community contributions: Off Turn on Video language: English Change language

Transcripts work best for scripted videos. If you prepared a script or have a transcript, you can upload the text file instead of editing the mistakes made by automatic captions, saving yourself some time.

Back at the Video Subtitles panel, click Add Language.

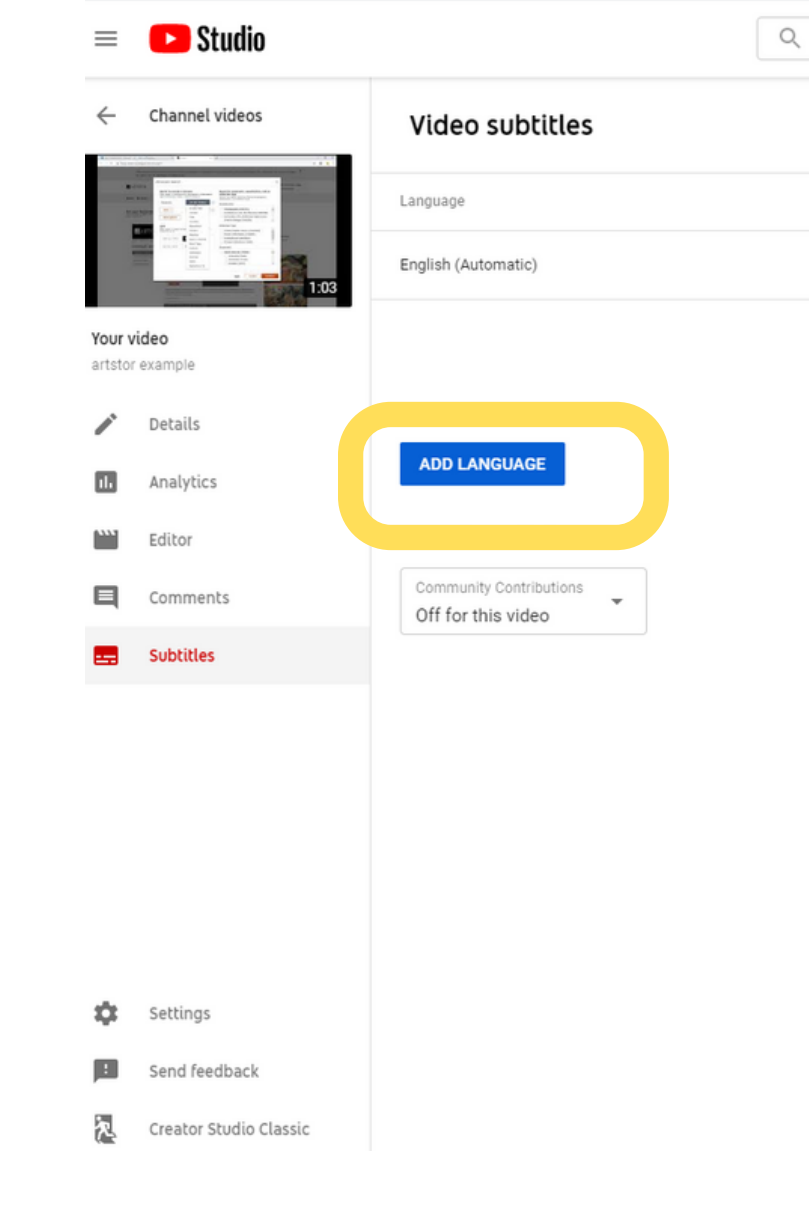

Q Search across your channel

 
 Modified on
 Title & description
 Subtitles

 Mar 3, 2020
 Published Automatic

Now you have two subtitles files.

Click Add on the new subtitles file you just created to get started.

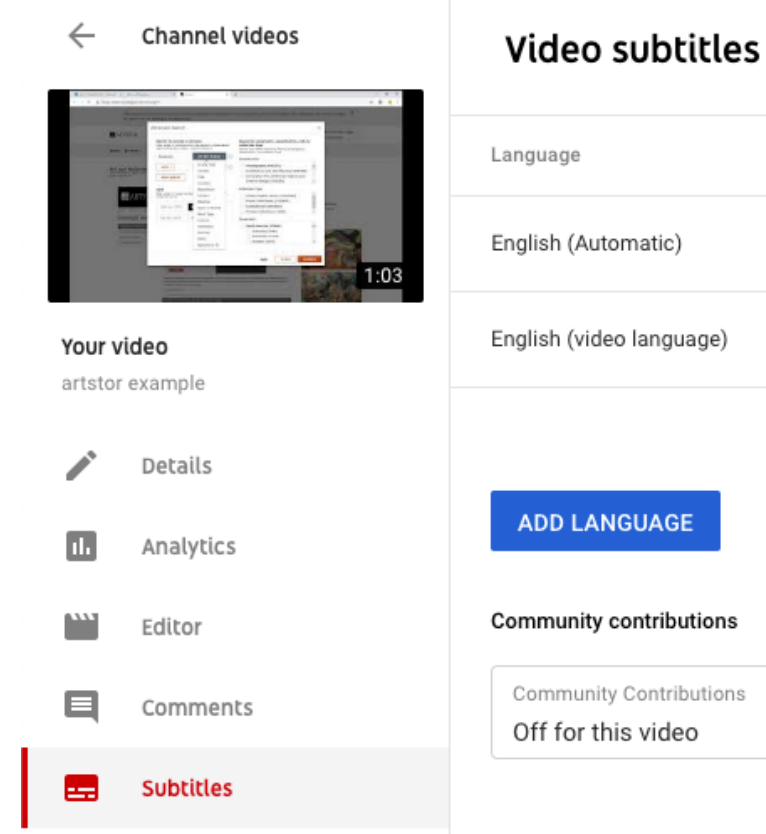

| Modified on | Title & description | Subtitles |
|-------------|---------------------|-----------|
| Mar 3, 2020 |                     | Published |
| -           | ADD                 | ADD 🖸     |
|             |                     |           |

On the next screen, click Upload a File.

Your transcript should be in plain TXT format. You may have heard that it's a good idea to provide students with video transcripts in DOCX file format, and that's true, but YouTube with get confused by the text formatting in the file.

Manage subtitles and closed captions: English

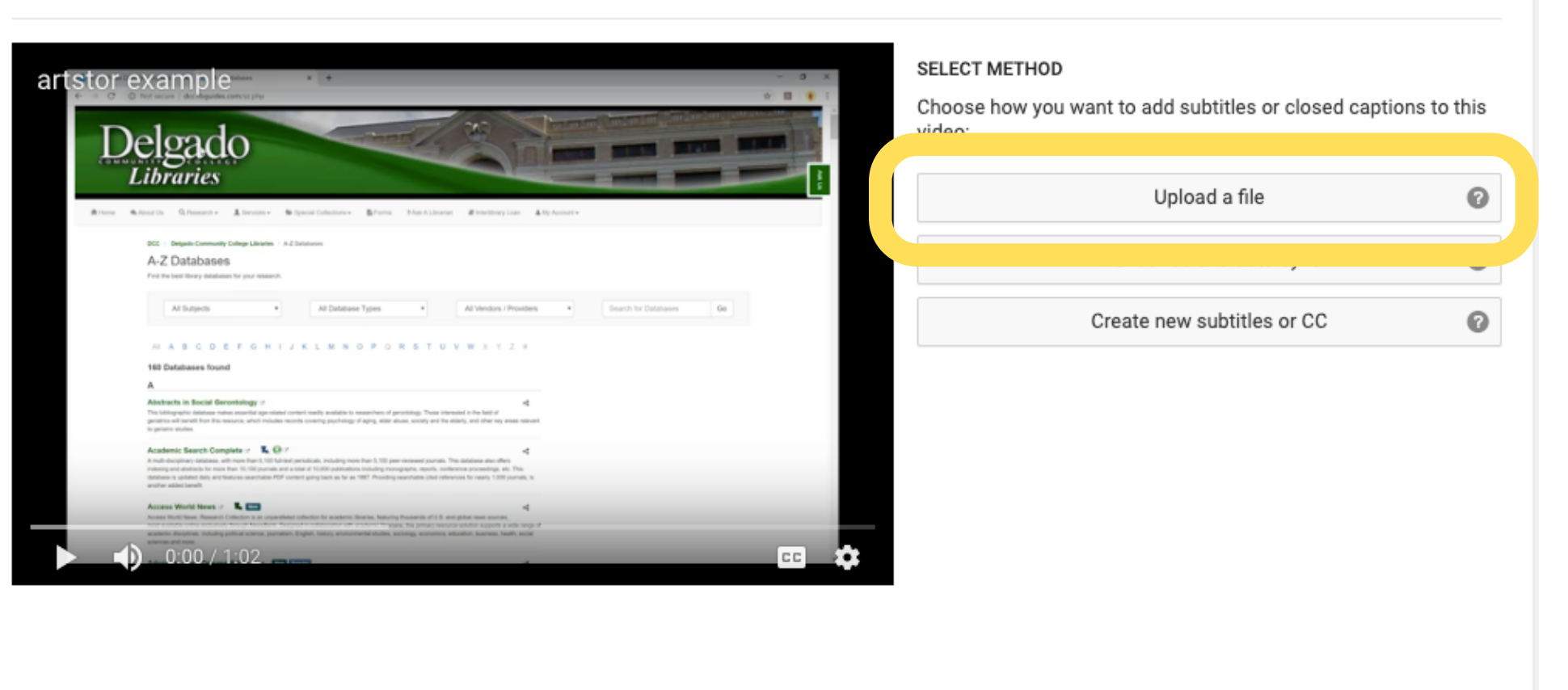

Some video creation tools help you create subtitles files, such as SRT files. If you have a subtitles file, you can upload that here.

Otherwise, select File Type: Transcript, choose your TXT file, and click Upload.

| 0:01.7<br>0:06.9 |  | Up   |
|------------------|--|------|
| 0:11.5<br>0:15.2 |  | Up   |
| 0:20.4<br>0:25.2 |  | File |
| 0:34.7<br>0:37.2 |  | С    |
|                  |  |      |

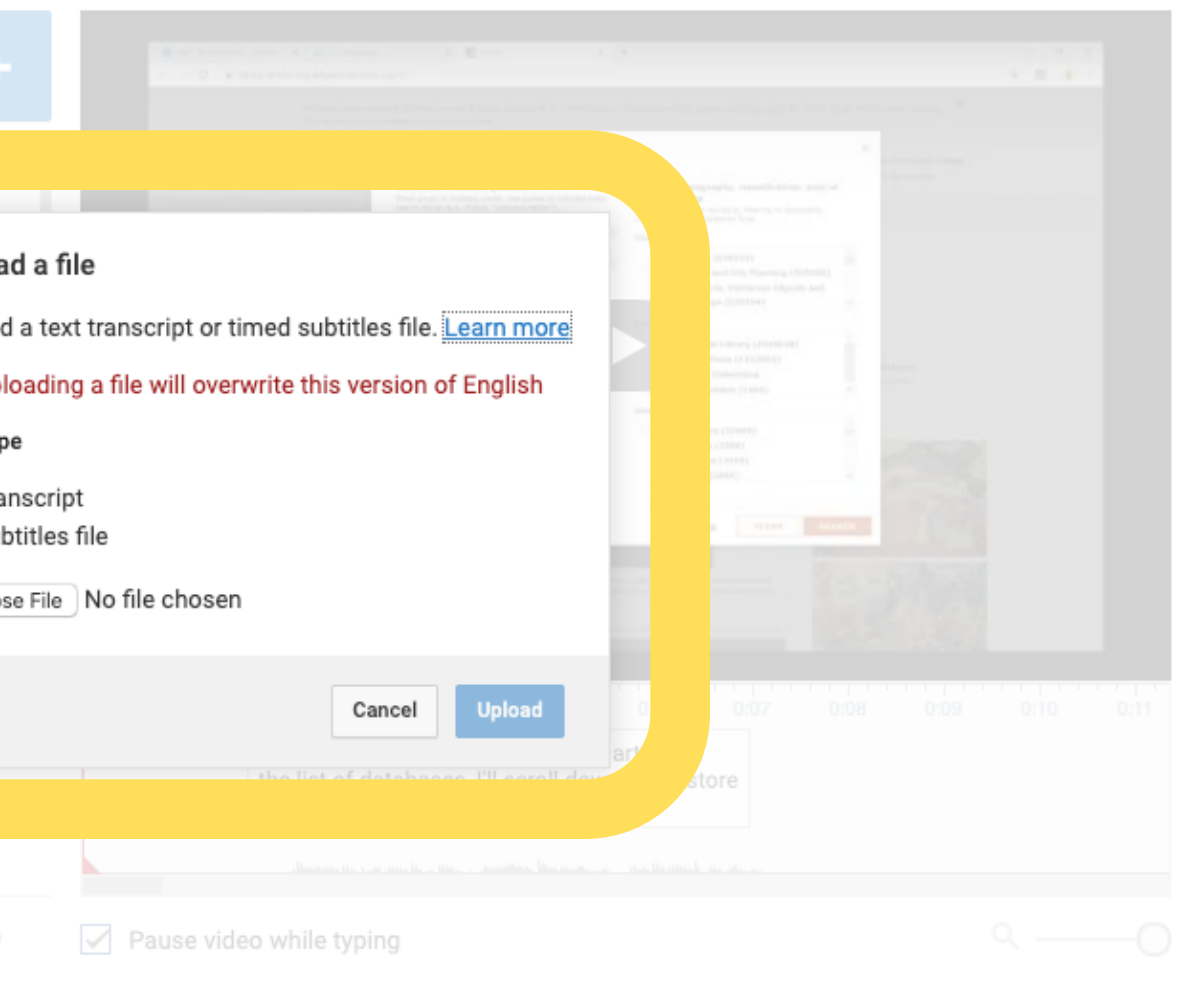

Keyboard shortcuts | Help

The text of your transcript will appear in the field to the right of your video.

When you're ready, click Set Timings. YouTube will begin matching the text you've entered to the audio in your video. This can take several minutes, so you may want to come back later.

#### Transcribe and auto-sync

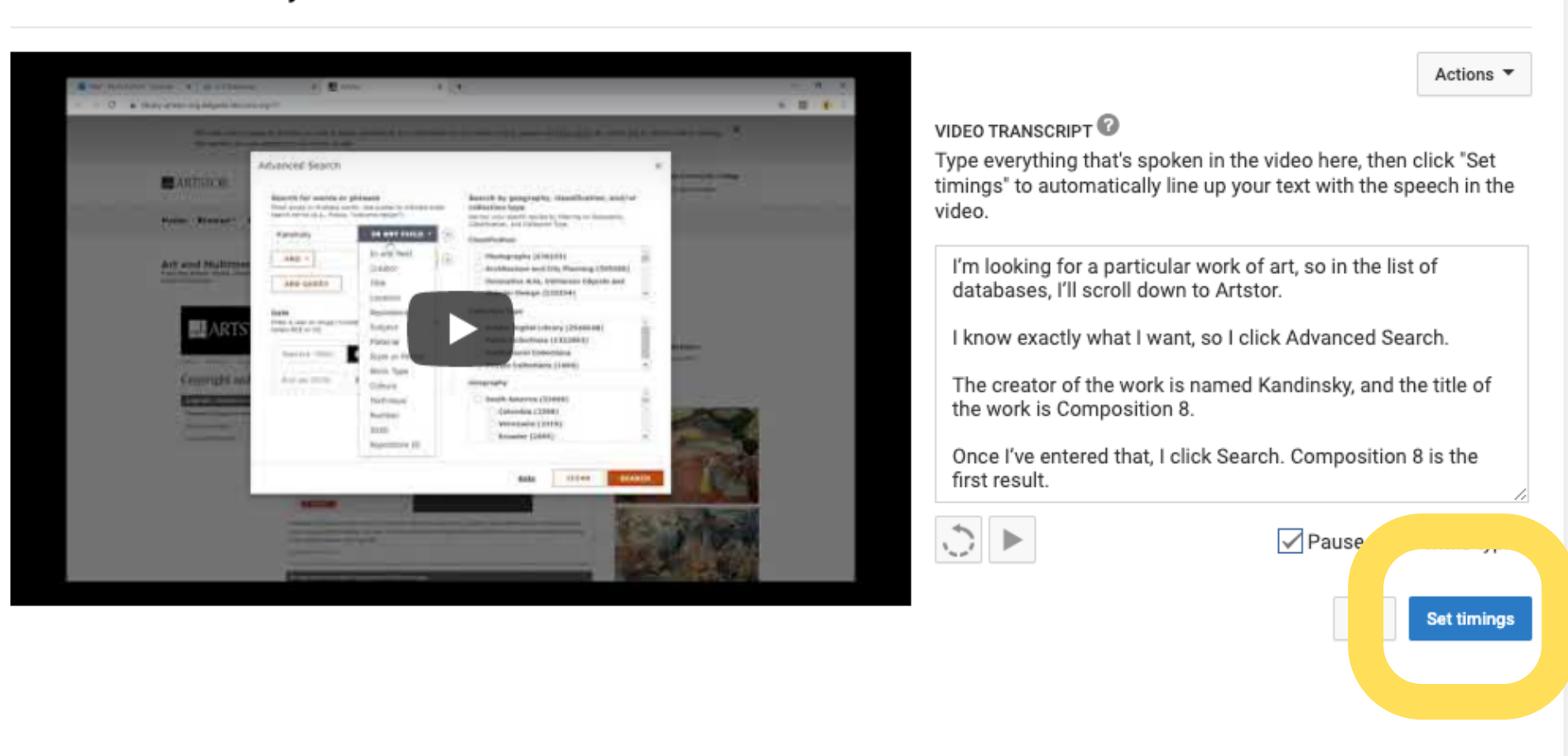

When YouTube has finished setting the timings on your new transcript subtitles file, you will see your captions have been put into Draft mode.

Click where it says Draft.

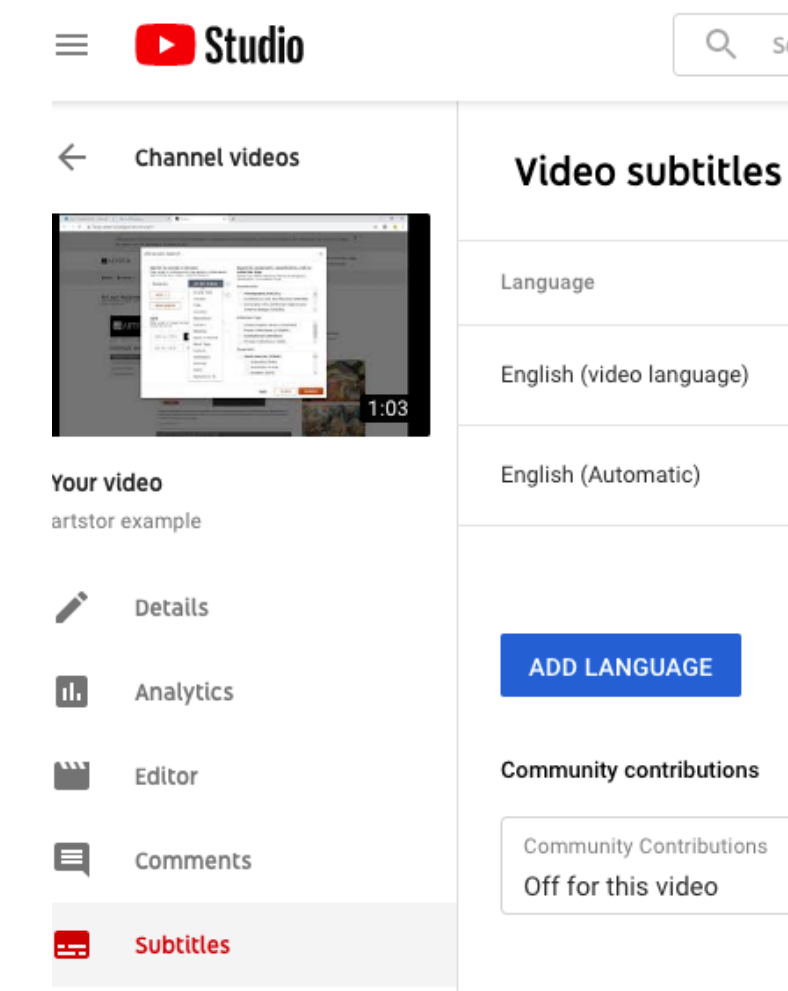

| Search across your channel | CREATE                  |                     |
|----------------------------|-------------------------|---------------------|
| S                          |                         |                     |
| Modified on                | Title & description     |                     |
| Mar 3, 2020                | Published<br>by Creator | Draft<br>by Creator |
| Mar 3, 2020                |                         | Automatic           |

Now you can edit your new captions.

There will be weird line breaks, just like we saw with automatic captioning, and the timing usually needs to be tweaked, but there won't be any of the errors generated by the YouTube speech recognition software.

When you're done, click Save Changes.

#### Transcribe and set timings: English

| Actions <b>•</b> | ]                                                                                             |   |
|------------------|-----------------------------------------------------------------------------------------------|---|
| Type subt        | itle here then press Enter                                                                    | + |
| 0:02.1<br>0:06.0 | I'm looking for a particular work of art,<br>so in the list of databases, I'll scroll         | 8 |
| 0:06.0<br>0:08.3 | down to Artstor.                                                                              |   |
| 0:08.3<br>0:20.9 | I know exactly what I want, so I click<br>Advanced<br>Search.                                 |   |
|                  |                                                                                               |   |
| 0:20.9<br>0:35.2 | The creator of the work is named<br>Kandinsky,<br>and the title of the work is Composition 8. |   |
| 0:35.2<br>0:38.6 | Once I've entered that, I click Search.                                                       |   |
|                  |                                                                                               |   |
| 0:40.3           | composition o lo tre instructure.                                                             |   |
|                  |                                                                                               |   |

Looking for a faster way to enter subtitles? Try the Transcribe and set timings option.

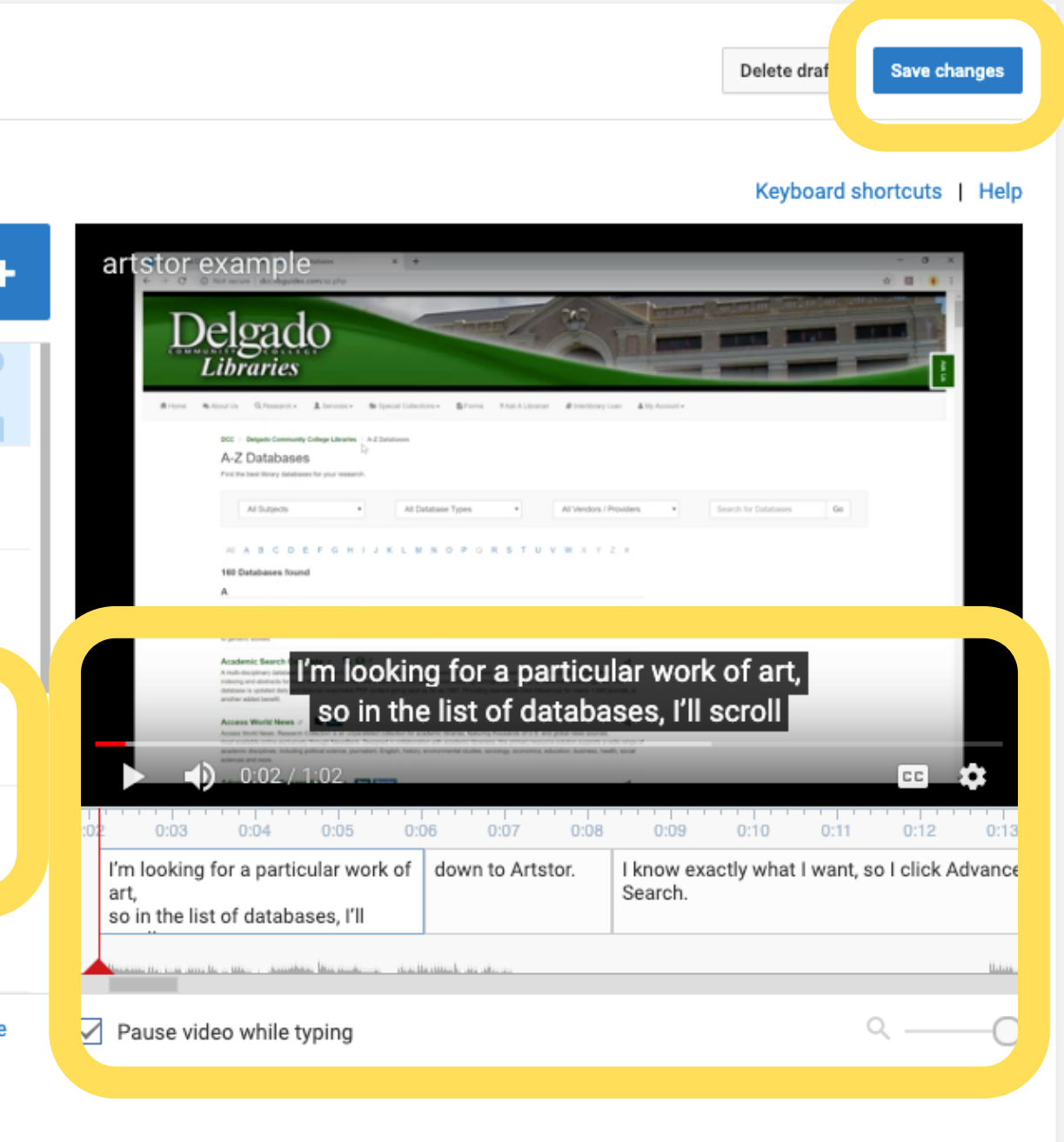

#### **One last thing...**

If you'd like help captioning your video in other languages, you can allow Community Contributions.

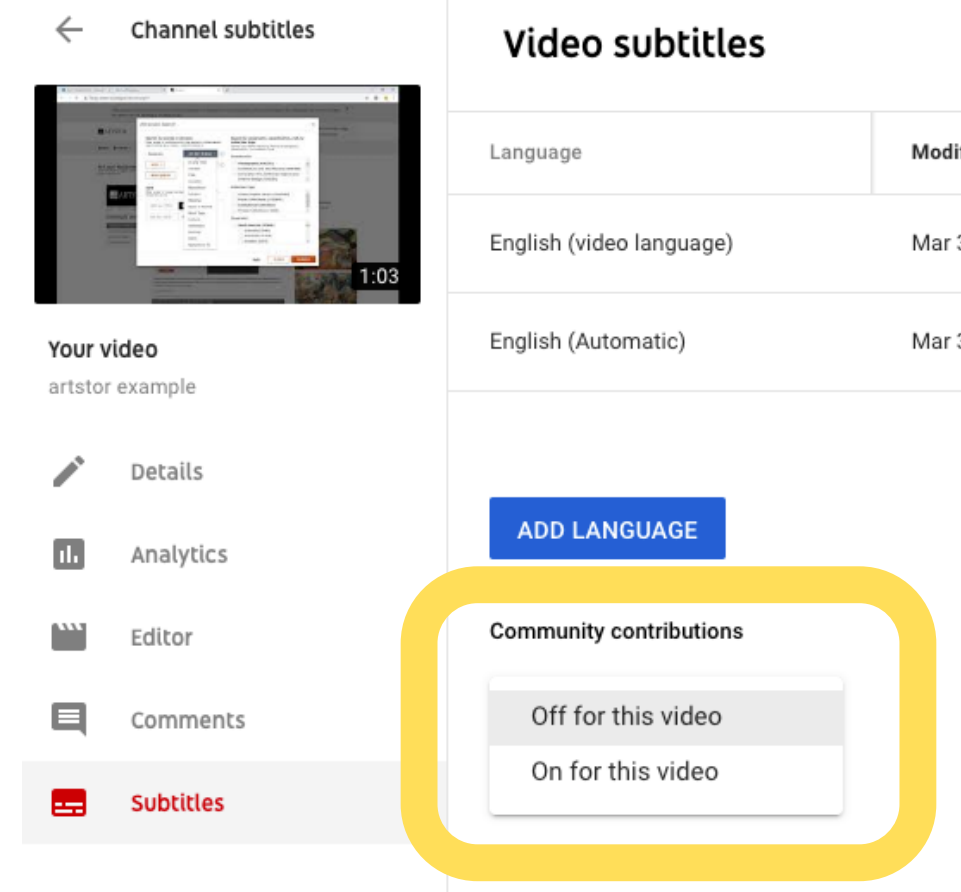

|     | Modified on | Title & description     | Subtitles               |
|-----|-------------|-------------------------|-------------------------|
| ge) | Mar 3, 2020 | Published<br>by Creator | Published<br>by Creator |
|     | Mar 3, 2020 |                         | Published<br>Automatic  |

#### Additional Resources

<u>Enabling Community Contributions ft. Tom Scott</u> This video talks about using Community Contributions for translations, but it also addresses the necessity of captions for universal access.

YouTube Help: Add Your Own Subtitles

National Associaltion for the Deaf: What is Captioning?